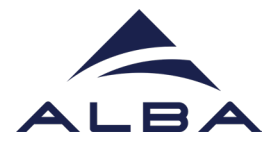

## GUÍA PARA LA VIDEOCONFERENCIA CON EL SINCROTRÓN ALBA

Para la videoconferencia será necesario disponer de:

- ✓ Ordenador / dispositivo móvil o tableta
- ✓ Micrófono (el del ordenador o el propio del dispositivo ya sirve)
- ✓ Altavoces / auriculares
- ✓ Proyector, en caso de ser una conexión dirigida a todo el grupo clase en el aula.
- ✓ Se recomienda tener la aplicación de Zoom descargada

## Cómo acceder a través de Zoom descargando la aplicación

En caso que los participantes no la tengan ya, se puede descargar la aplicación de Zoom previamente a la visita virtual:

- 1. Accede al enlace: https://zoom.us/download#client\_4meeting
- 2. Descarga el programa: versión Cliente Zoom para reuniones

| zoom                                                                                                    | SOLUCIONES - | PLANES Y PRECIOS | CONTACTO DE VENTAS  | ENTRAR A UNA REUNIÓN | SER ANFITRIÓN DE UNA REUNIÓN 👻 | INGRESAR   | REGÍSTRESE, ES GRATUITA |
|----------------------------------------------------------------------------------------------------|--------------|------------------|---------------------|----------------------|--------------------------------|------------|-------------------------|
|                                                                                                    |              | (                | Centro de descarga  | as                   | Descarga para Administrado     | or de TI 👻 |                         |
| Cliente Zoom para reuniones<br>El cliente para el navegador se descargará de manera automática cuando comience o se una<br>a su primera reunión Zoom. También se puede descargar de manera manual aquí. |              |                  |                     |                      |                                |            |                         |
|                                                                                                    |              |                  | Descargar Versión : | 5.5.2 (12494.0204)   |                                |            |                         |

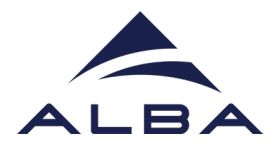

3. Guarda el archivo:

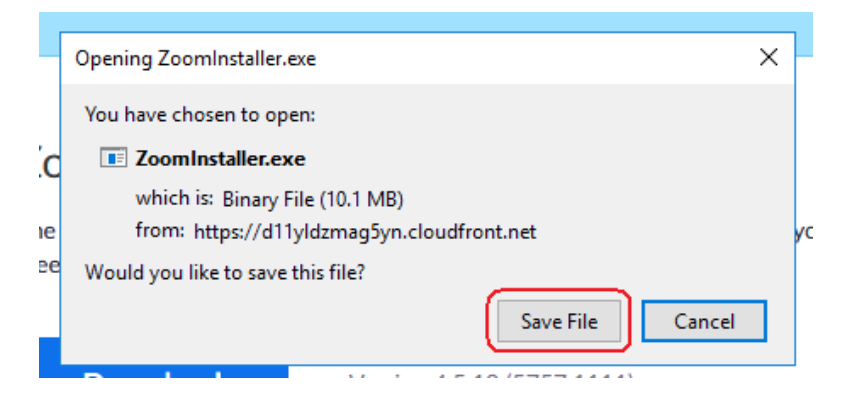

**4.** Abre la carpeta donde se ha descargado el archivo de Zoom y haz doble clic para qué se proceda a la instalación.

Una vez instalado, ya está preparado para el día de la visita virtual.

## 5. El día de la visita virtual, para iniciar la videollamada:

- a) Clica en el enlace de Zoom que encontrarás en el correo electrónico que te habrán enviado. Te dirigirá a la web de Zoom (también puedes copiar y pegar el enlace a tu navegador de internet).
- b) Te pedirá escoger la aplicación para abrirlo. Clica "Choose Application / Seleccionar Aplicación" y automáticamente aparecerá la opción de Zoom.

| Allow this site to open | the zoommtg link?                                          |        |  |  |  |  |
|-------------------------|------------------------------------------------------------|--------|--|--|--|--|
| You'll need to choose a | You'll need to choose an application.                      |        |  |  |  |  |
| Always allow http       | Always allow https://rediris.zoom.us to open zoommtg links |        |  |  |  |  |
|                         |                                                            |        |  |  |  |  |
|                         | Choose Application                                         | Cancel |  |  |  |  |
|                         |                                                            |        |  |  |  |  |

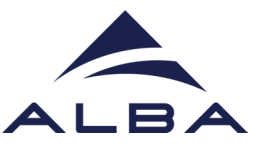

| Choose an application to open the zoon | nmtg link.    |        |
|----------------------------------------|---------------|--------|
| Zoom                                   |               |        |
| Choose other Application               |               | Choose |
|                                        |               |        |
| Always use this application to open    | zoommtg links |        |
|                                        | -             |        |
|                                        | Open Link     | Cancel |
|                                        |               |        |

Clica "Open Link/ Abrir Enlace".

Te aparecerá esta ventana donde puedes poner tu nombre. Clica "Join Meeting / Entrar a la reunión". Té pedirá permiso para acceder a la cámara y al micrófono, acepta y **ya estarás dentro.** 

|                          | Soom 2                               | ×               |
|--------------------------|--------------------------------------|-----------------|
|                          | Enter your name                      |                 |
| Haga clic en <b>Ab</b> ı |                                      | en su navegador |
| Si no ve un cua          | Escuela                              | a continuación  |
|                          | Remember my name for future meetings |                 |
|                          |                                      |                 |
|                          | Join Meeting Cancel                  |                 |

Te aparecerá un cartel de bienvenida. Espera y la visita empezará automáticamente a la hora convenida.

Bienvenidxs!

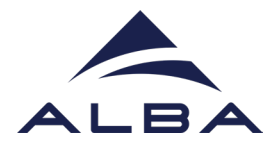

## Acceder a la videollamada sin descargarse la aplicación Zoom

Zoom permite entrar a la videollamada sin necesidad de descargarse la aplicación, aunque es recomendable.

Si no puedes descargar el programa en tú ordenador, puedes entrar a la videollamada a través del navegador.

Tan solo tienes que abrir el enlace que te ha sido enviado en tu navegador de internet y, cuando te pregunte con qué aplicación quieres abrirlo, clicar "cancelar".

En la pantalla que aparece, clica "Join from your browser / Únase desde su navegador" y te dirigirá a la pantalla de inicio de la videollamada.

Té pedirá permiso para acceder a la cámara y al micrófono, acepta y ya estarás dentro.

Haga clic en **Abrir enlace** en el cuadro de diálogo mostrado en su navegador Si no ve un cuadro de diálogo, haga clic en **Iniciar reunión** a continuación

Al hacer clic en "Iniciar reunión", acepta los Términos del servicio y la Declaración de privacidad

Iniciar reunión

¿No tiene instalado el cliente de Zoom? Descargar ahora

¿Tiene problemas con el cliente de Zoom? Únase desde su navegador